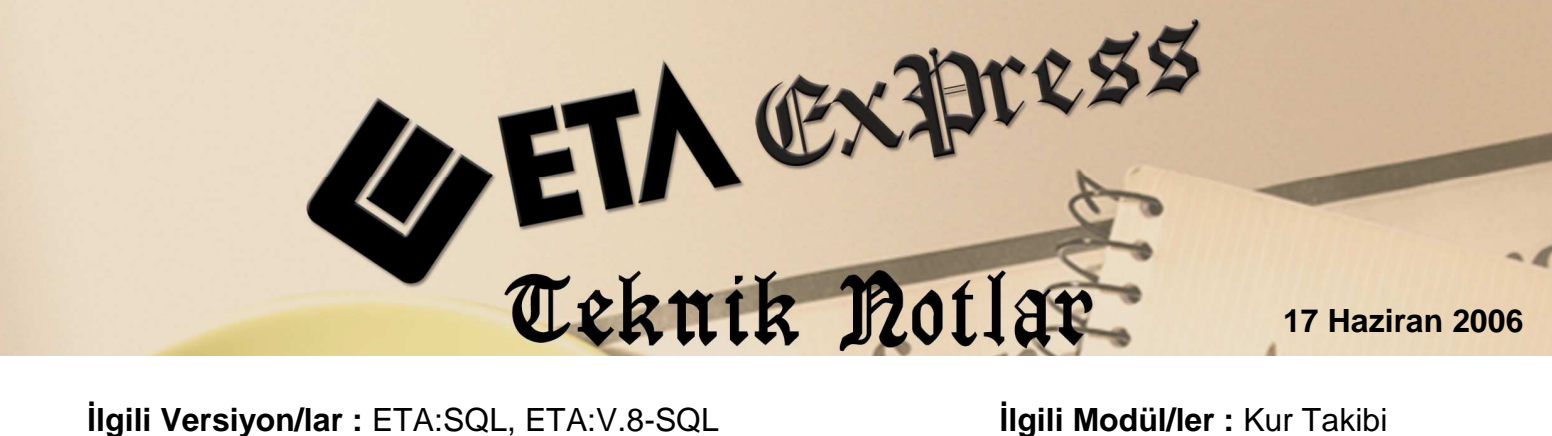

İlgili Versiyon/lar : ETA:SQL, ETA:V.8-SQL

İlgili Modül/ler : Kur Takibi

# INTERNETTEN KUR GÜNCELLEME

Kur Takibi modülünde kur girişi manuel olarak veya internete bağlanarak yapılabilir. Kurların manuel olarak girilmesi yerine internetten güncellenmesi giriş için pratiklik sağlar. T.C. Merkez Bankası sitesinden kur güncelleme işlemi yapılabilir. Bu işlem için aşağıdaki adımları takip etmeliviz.

Örneğimizde T.C. Merkez Bankasının sitesinden kur güncellemeyi anlatacağız.

Öncelikle Döviz Kurlarının alınacağı internet sitesi adresi tanımlanır. Bu islem icin Kur Takibi modülünde Servis/Sabit Tanımlar/Parametreler bölümüne girilir. Bu bölümde bulunan Döviz Kuru Güncelleme Bilgileri doldurulur.

| I | Kur Takibi Genel P                                                                    | arametreleri           |                                       | X |  |  |  |
|---|---------------------------------------------------------------------------------------|------------------------|---------------------------------------|---|--|--|--|
|   | Döviz Kuru Küsüra                                                                     | tları                  |                                       |   |  |  |  |
|   | Yeni TL Küsürat                                                                       | Hane Sayısı            | 5                                     |   |  |  |  |
|   | Eski TL Küsürat                                                                       | Hane Sayısı            |                                       |   |  |  |  |
|   | Döviz Kuru Güncell                                                                    | leme Bilgileri         |                                       |   |  |  |  |
|   | URL Tip Nosu                                                                          |                        | 1 - TCMB Merkez Bankası 💌             |   |  |  |  |
|   | URL Dizini                                                                            |                        | http://www.tcmb.gov.tr/kurlar/\$Y\$M/ |   |  |  |  |
|   | URL Dosya Adı                                                                         |                        | \$D\$M\$Y.html                        |   |  |  |  |
|   | Dizin/Dosya Adı İçin (\$D=Gün, \$M=Ay, \$Y=Yıl, \$y=Kısa Yıl) Kodları Kullanılabilir. |                        |                                       |   |  |  |  |
|   | ×<br>ESC->Çıkış                                                                       | <b>?</b><br>F1->Yardım | F2->Kaydet                            |   |  |  |  |

Bu bölümde bulunan \$D, \$M, \$Y gibi değerler değişken kodlarıdır. Örneğin \$D günü, \$M ayı ve \$Y yılı ifade eder.

### Döviz Kod tanımları bölümünde gerekli tanımlar yapılır.

Bu tanımlama için **Döviz İşlemleri/Döviz Kod Tanımları** bölümüne girilir. Bu bölümde bulunan **İNT.KUR KODU** bölümüne ilgili döviz kodlarının Merkez Bankası sitesindeki kodları yazılır. Örneğin Merkez bankası sitesinde ABD Doları **USD** olarak, Avrupa Para Birimi ise **EUR** şeklinde ifade edilmiştir. Aşağıdaki resimde bu tanımlama görülüyor.

| 🔽 Döviz Kod Tanımı                |          |                      |        |       |              |   |  |  |  |  |
|-----------------------------------|----------|----------------------|--------|-------|--------------|---|--|--|--|--|
| S C La Club El 2 Varden E2 Varden |          |                      |        |       |              |   |  |  |  |  |
|                                   | DÖY.KODU | AÇIKLAMA             | ÇARPAN | BÖLEN | INT.KUR KODU | _ |  |  |  |  |
| 1                                 | USD      | ABD DOLARI           | 0.000  | 0.000 | USD          |   |  |  |  |  |
| 2                                 | EURO     | AVRUPA PARA BİRİMİ   | 0.000  | 0.000 | EUR          |   |  |  |  |  |
| 3                                 | STERLİN  | İNGİLİZ STERLİNİ     | 0.000  | 0.000 | GBP          |   |  |  |  |  |
| 4                                 | YEN      | JAPON YENİ           | 0.000  | 0.000 | JPY          |   |  |  |  |  |
| 5                                 | AUD      | AVUSTRALYA DOLARI    | 0.000  | 0.000 | AUD          |   |  |  |  |  |
| 6                                 | DKK      | DANİMARKA KRONU      | 0.000  | 0.000 | DKK          |   |  |  |  |  |
| 7                                 | CHF      | İSVİÇRE FRANGI       | 0.000  | 0.000 | CHF          |   |  |  |  |  |
| 8                                 | SEK      | İSVEÇ KRONU          | 0.000  | 0.000 | SEK          |   |  |  |  |  |
| 9                                 | CAD      | KANADA DOLARI        | 0.000  | 0.000 | CAD          |   |  |  |  |  |
| 10                                | RWD      | KUVEYT DİNARI        | 0.000  | 0.000 | KWD          |   |  |  |  |  |
| 11                                | NOK      | NORVEÇ KRONU         | 0.000  | 0.000 | NOK          |   |  |  |  |  |
| 12                                | SAR      | SUUDİ ARABİSTAN RİYA | 0.000  | 0.000 | SAR          |   |  |  |  |  |
| 13                                | BGL      | BULGAR LEVASI        | 0.000  | 0.000 | BGL          |   |  |  |  |  |
| 14                                | SYP      | SURİYE LİRASI        | 0.000  | 0.000 | SYP          |   |  |  |  |  |
| 15                                | JOD      | ÜRDÜN DİNARI         | 0.000  | 0.000 | JOD          |   |  |  |  |  |
| 16                                | ILS      | YENİ İSRAİL ŞEKELİ   | 0.000  | 0.000 | ILS          |   |  |  |  |  |
| 17                                | RON      | YENİ RUMEN LEYİ      | 0.000  | 0.000 | RON          |   |  |  |  |  |
| 18                                | IRR      | İRAN RİYALİ          | 0.000  | 0.000 | IRR          |   |  |  |  |  |
|                                   |          |                      |        |       |              |   |  |  |  |  |
|                                   |          |                      |        |       |              |   |  |  |  |  |

# Döviz Tür Tanımlarında gerekli tanımlama yapılır.

Bu işlem için **Döviz İşlemleri/Döviz Tür Tanımları** bölümüne girilir. Bu bölümde bulunan **İNT.KUR KODU** bölümüne ilgili döviz türlerinin Merkez Bankası sitesindeki sıra numaraları yazılır. Örneğin Merkez Bankası sitesinde USD döviz kodu için dört ayrı kur bilgisi verilmektedir. Bunlar Döviz Alış, Döviz Satış, Efektif Alış ve Efektif Satış kur bilgileridir. İnternet Kur Kodu da bu sıralamaya göre doldurulur. Örneğin **MBNKALS** kodunun **İNT:KUR.KODU** na Merkez Bankası sitesindeki Döviz Alışın karşılığı olan "1" yazılır.

| 🚰 Döviz [ ORNEK CALISMA SIRKETI ] - [Döviz Tür Tanımı] |                                                                             |                                      |              |  |  |  |  |  |  |
|--------------------------------------------------------|-----------------------------------------------------------------------------|--------------------------------------|--------------|--|--|--|--|--|--|
| \overline Döviz İş                                     | 🚰 Döviz İşlemleri Raporlar Servis Yardımcı İşlemler Pencereler Yardım 💶 🗗 🔀 |                                      |              |  |  |  |  |  |  |
| <b>⊴]</b> •                                            | <b>⊴] -   ② -   않 -   ♂ ≫   Ⅲ   №  </b>                                     |                                      |              |  |  |  |  |  |  |
| ESC-> Çıkı                                             | ⊗                                                                           |                                      |              |  |  |  |  |  |  |
|                                                        | DÖVİZ TÜR KODU                                                              | DÖVİZ TÜR AÇIKLAMASI                 | INT.KUR KODU |  |  |  |  |  |  |
| 1                                                      | AKTALS                                                                      | AKTİF KUR ALIŞ FİYATI                |              |  |  |  |  |  |  |
| 2                                                      | AKTSAT                                                                      | AKTİF KUR SATIŞ FİYATI               |              |  |  |  |  |  |  |
| 3                                                      | SRBALS                                                                      | SERBEST PİYASA KUR ALIŞ FİYATI       |              |  |  |  |  |  |  |
| 4                                                      | SRBSAT                                                                      | SERBEST PİYASA KUR SATIŞ FİYATI      |              |  |  |  |  |  |  |
| 5                                                      | MENKALS                                                                     | MERKEZ BANKASI KUR ALIŞ FİYATI       | 1            |  |  |  |  |  |  |
| 6                                                      | MBNKSAT                                                                     | MERKEZ BANKASI KUR SATIŞ FİYATI      | 2            |  |  |  |  |  |  |
| 7                                                      | MENKEALS                                                                    | MERKEZ BANKASI EFEKTİF KUR ALIŞ FİYA | 3            |  |  |  |  |  |  |
| 8                                                      | MBNKESAT                                                                    | MERKEZ BANKASI EFEKTİF KUR SATIŞ FİY | 4            |  |  |  |  |  |  |
| 9                                                      | OZLALS                                                                      | ÖZEL KUR ALIŞ FİYATI                 |              |  |  |  |  |  |  |
| 10                                                     | OZLSAT                                                                      | ÖZEL KUR SATIŞ FİYATI                |              |  |  |  |  |  |  |
| 11                                                     | DIGKUR                                                                      | DİĞER KUR ALIŞ VEYA SATIŞ            |              |  |  |  |  |  |  |
|                                                        |                                                                             |                                      |              |  |  |  |  |  |  |

Yukarıdaki tanımlamaları yaptıktan sonra **Döviz İşlemleri/Kur Girişi** Bölümüne girilir. **F8 Güncelle** butonuna basılarak internetten kur güncelleme işlemi yapılmış olur. Bu bölüme kur takibi modülünden ulaşılabileceği gibi her hangi bir modülde iken Yardımcı İşlemler / Döviz İşlemler bölümünden de ulaşılabilir.

| 🕱 Döviz [ ORNEK CALISMA SIRKETI ] - [Kur Girişi]                                                                                               |                  |         |         |         |          |          |  |  |  |  |
|----------------------------------------------------------------------------------------------------|------------------|---------|---------|---------|----------|----------|--|--|--|--|
| Döviz İşlemleri Raporlar Servis Yardımcı İşlemler Pencereler Yardım                                                                            |                  |         |         |         |          |          |  |  |  |  |
|                                                                                                    |                  |         |         |         |          |          |  |  |  |  |
| Image: Sec->Glags Image: Sec->Glags Image: Sec->Glags Image: Sec->Glags F1->Yardim F2->Kayıt F5->Kopyala F8->Güncelle F11->Önceki F12->Sonraki |                  |         |         |         |          |          |  |  |  |  |
| Tarih 26/05/200                                                                                                    | Tarih 26/05/2006 |         |         |         |          |          |  |  |  |  |
| DÖV.KODU                                                                                                    | AKTALS           | AKTSAT  | MBNKALS | MBNKSAT | MBNKEALS | MBNKESAT |  |  |  |  |
| USD                                                                                                    |                  |         | 1.48780 | 1.49500 | 1.48680  | 1.49720  |  |  |  |  |
| EURO                                                                                                    |                  |         | 1.90170 | 1.91090 | 1.90040  | 1.91380  |  |  |  |  |
| STERLİN                                                                                                    |                  |         | 2.80610 | 2.82080 | 2.80410  | 2.82500  |  |  |  |  |
| YEN                                                                                                    |                  |         | 1.34010 | 1.34900 | 1.33510  | 1.35410  |  |  |  |  |
| AUD                                                                                                    |                  |         | 1.13360 | 1.14100 | 1.12840  | 1.14780  |  |  |  |  |
| ркк                                                                                                    |                  | 0.25514 | 0.25640 | 0.25496 | 0.25699  |          |  |  |  |  |
| CHF 1.22550                                                                                                    |                  | 1.22550 | 1.23340 | 1.22370 | 1.23530  |          |  |  |  |  |
| SEK                                                                                                    |                  |         | 0.20137 | 0.20347 | 0.20123  | 0.20394  |  |  |  |  |
| CAD                                                                                                    |                  |         | 1.33610 | 1.34210 | 1.33120  | 1.34720  |  |  |  |  |
| KWD                                                                                                    |                  |         | 5.10290 | 5.17010 | 5.02640  | 5.24770  |  |  |  |  |
| NOK                                                                                                    |                  |         | 0.24251 | 0.24415 | 0.24234  | 0.24471  |  |  |  |  |
| SAR                                                                                                    |                  |         | 0.39794 | 0.39866 | 0.39496  | 0.40165  |  |  |  |  |
| BGL                                                                                                    |                  |         | 0.00000 | 0.00000 | 0.91328  | 1.02990  |  |  |  |  |
| SYP                                                                                                    |                  |         | 0.00000 | 0.00000 | 0.02278  | 0.03417  |  |  |  |  |
| JOD                                                                                                    |                  |         | 0.00000 | 0.00000 | 1.97230  | 2.22410  |  |  |  |  |
| ILS                                                                                                    |                  |         | 0.00000 | 0.00000 | 0.32497  | 0.34164  |  |  |  |  |
| RON                                                                                                    |                  |         | 0.00000 | 0.00000 | 0.50455  | 0.56896  |  |  |  |  |
| IRR                                                                                                    |                  |         | 0.00000 | 0.00000 | 0.01300  | 0.01950  |  |  |  |  |

Programın herhangi bir bölümünde de **Yardımcı İşlemler/Günlük Döviz Kurları** bölümüne girilerek **İnternet Kuru** sekmesinden internetten anlık kur bilgileri görülebilir.

| Günlük Kur Bilgileri |                                                                                                    |        |        |        |         |         |  |  |  |
|----------------------|----------------------------------------------------------------------------------------------------|--------|--------|--------|---------|---------|--|--|--|
| Sistem Kuru          | Sistem Kuru Internet Kuru Tarih 26/05/2006                                                                                                    |        |        |        |         |         |  |  |  |
| DÖV.KODU             | AKTALS                                                                                                    | AKTSAT | SRBALS | SRBSAT | MBNKALS | MBNKSAT |  |  |  |
| USD                  |                                                                                                    |        |        |        |         |         |  |  |  |
| EURO                 |                                                                                                    |        |        |        |         |         |  |  |  |
| STERLÍN              |                                                                                                    |        |        |        |         |         |  |  |  |
| YEN                  |                                                                                                    |        |        |        |         |         |  |  |  |
| AUD                  |                                                                                                    |        |        |        |         |         |  |  |  |
| ркк                  |                                                                                                    |        |        |        |         |         |  |  |  |
| CHF                  |                                                                                                    |        |        |        |         |         |  |  |  |
| SEK                  |                                                                                                    |        |        |        |         |         |  |  |  |
| ÎÎ]                  | 1                                                                                                    |        |        |        |         |         |  |  |  |
| ESC->Geri            | X Image: Constraint of the second second secon |        |        |        |         |         |  |  |  |

Ayrıca Fatura, İrsaliye ve Sipariş fişlerindeki **Döviz Değerleri** sekmesinde bulunan **Döviz Kuru** sahasına " **\*I** " yazılarak ta yine bu sayfadaki **Döviz Kuru** ve **Döviz Türüne** göre internetten anlık kur bilgisi de çekilebilir.

| Fiş Bilgileri El | k Bilgiler 🛛 Adres Bilg | ileri 🛛 İndirimler | r Masraflar Vergiler T | oplaml | ar Dö∨iz Değerleri | Düzenleme Bağlantılar |  |  |
|------------------|-------------------------|--------------------|------------------------|--------|--------------------|-----------------------|--|--|
| Döviz Dağılımı   |                         |                    |                        |        |                    |                       |  |  |
|                  |                         |                    | a.                     | D      | ÖVİZ KODU          | DÖVİZ TUTARI          |  |  |
| Döviz Tarihi     | 26/05/2006              | Döviz Kuru         | *I                     | 1      |                    |                       |  |  |
| Döviz Kodu       | USD 💰                   | Döviz Tutarı       |                        |        |                    |                       |  |  |
| Döviz Türü       | MBNKALS 🚉               |                    |                        |        |                    |                       |  |  |
|                  |                         |                    |                        |        |                    |                       |  |  |

#### Otomatik Kur güncelleme

Programa girişte kur güncelleme ekranın otomatik gelmesi de sağlanabilir. Bu ayarlama için Şirket Bilgileri modülünde Servis/ Sabit Tanımlar / Parametreler / Genel Parametreler / Şirket Genel Parametreleri bölümüne girilir. Diğer Parametreler sayfasına geçilir. "**Modüllere Girişte Döviz Kur kontrolü**" parametresi işaretlenir. Bu durumda program kur girişi yapılmadı ise modüllere girerken kul güncelleme yapmak istiyor musunuz ? mesajını karşımıza getirir.

## TÜRKİYE CUMHURİYET MERKEZ BANKASI KURLARI

| Indicati | ve Exchange Rates Announced at<br>BÜLTEN NO: 2006/94 | 15:30 on | 05/18/2006 by the | Central Bank | of Turkey |
|----------|------------------------------------------------------|----------|-------------------|--------------|-----------|
|          |                                                      | DÖVİZ    | DÖVİZ             | EFEKTİF      | EFEKTİF   |
|          | DÖVİZİN CİNSİ                                        | ALIŞ     | SATIŞ             | ALIŞ         | SATIŞ     |
|          | CURRENCY                                             | EXCHANGE | RATES             | EXC.RATES ON | BANKNOTES |
|          |                                                      | Buying   | Selling           | Buying       | Selling   |
| USD/TRY  | 1 ABD DOLARI                                         | 1.4878   | 1.4950            | 1.4868       | 1.4972    |
| AUD/TRY  | 1 AVUSTRALYA DOLARI                                  | 1.1336   | 1.1410            | 1.1284       | 1.1478    |
| DKK/ TRY | 1 DANİMARKA KRONU                                    | 0.25514  | 0.25640           | 0.25496      | 0.25699   |
| EUR/TRY  | 1 EURO                                               | 1.9017   | 1.9109            | 1.9004       | 1.9138    |
| GBP/TRY  | 1 İNGİLİZ STERLİNİ                                   | 2.8061   | 2.8208            | 2.8041       | 2.8250    |
| CHF/TRY  | 1 İSVİÇRE FRANGI                                     | 1.2255   | 1.2334            | 1.2237       | 1.2353    |
| SEK/TRY  | 1 İSVEÇ KRONU                                        | 0.20137  | 0.20347           | 0.20123      | 0.20394   |
| CAD/TRY  | 1 KANADA DOLARI                                      | 1.3361   | 1.3421            | 1.3312       | 1.3472    |
| KWD/TRY  | 1 KUVEYT DİNARI                                      | 5.1029   | 5.1701            | 5.0264       | 5.2477    |
| NOK/ TRY | 1 NORVEÇ KRONU                                       | 0.24251  | 0.24415           | 0.24234      | 0.24471   |
| SAR/TRY  | 1 SUUDİ ARABİSTAN RİYALİ                             | 0.39794  | 0.39866           | 0.39496      | 0.40165   |
| JPY/TRY  | 100 JAPON YENİ                                       | 1.3401   | 1.3490            | 1.3351       | 1.3541    |
| BGL/TRY  | 1 BULGAR LEVASI                                      |          |                   | 0.91328      | 1.0299    |
| SYP/TRY  | 1 SURİYE LİRASI                                      |          |                   | 0.02278      | 0.03417   |
| JOD/TRY  | 1 ÜRDÜN DİNARI                                       |          |                   | 1.9723       | 2.2241    |
| ILS/TRY  | 1 YENİ İSRAİL ŞEKELİ                                 |          |                   | 0.32497      | 0.34164   |
| RON/TRY  | 1 YENİ RUMEN LEYİ                                    |          |                   | 0.50455      | 0.56896   |
| IRR/TRY  | 100 İRAN RİYALİ                                      |          |                   | 0.01300      | 0.01950   |
|          | ÇAPRAZ KURLAR / Cross Rates                          |          |                   |              |           |
| USD/AUD  | 1 ABD DOLARI                                         | 1.3103   | AVUSTRALYA DOLAR: | I            |           |
| USD/DKK  | 1 ABD DOLARI                                         | 5.8307   | DANİMARKA KRONU   |              |           |
| USD/CHF  | 1 ABD DOLARI                                         | 1.2121   | İSVİÇRE FRANGI    |              |           |
| USD/SEK  | 1 ABD DOLARI                                         | 7.3475   | İSVEÇ KRONU       |              |           |
| USD/JPY  | 1 ABD DOLARI                                         | 110.82   | JAPON YENİ        |              |           |
| USD/CAD  | 1 ABD DOLARI                                         | 1.1139   | KANADA DOLARI     |              |           |
| USD/NOK  | 1 ABD DOLARI                                         | 6.1233   | NORVEÇ KRONU      |              |           |
| USD/SAR  | 1 ABD DOLARI                                         | 3.7501   | SUUDI ARABISTAN H | RİYALİ       |           |
| EUR/USD  | 1 EURO                                               | 1.2782   | ABD DOLARI        |              |           |
| GBP/USD  | 1 İNGİLİZ STERLİNİ                                   | 1.8868   | ABD DOLARI        |              |           |
|          |                                                      |          |                   |              |           |

Indicative Exchange Rates Announced at 15:30 on 05/18/2006 by the Central Bank of Turke

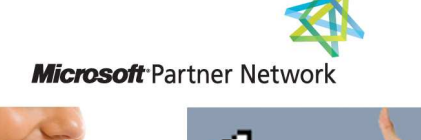

444 1 ETA